### インターン先(海外)で自分のノートパソコンの中にあ

## る日本語データを印刷させる。

インターン活動の際、自分のパソコンの中の日本語データをインターン先で印刷したいことがあり ますね。ここでは、その方法を説明します。

- 1 パソコンにFAX機能がある場合、インターン先にFAXを送信します。鮮明度に欠けるため、あまりお勧めではありません。但し、プリンターが近くに無い場合等、有効です、またE-メールできない相手に送信できるので、なんらかのFAXソフトをインストールしておくことをお勧めします。
- インターン先のパソコンが自分の自由になるのなら、日本語版Windowsをインストールさせてもらい、FD(フロッピーディスク)経由にて、簡単に印刷できます。
- 3 自分のパソコンを直接またはLAN経由にてプリンターに接続し、自分のパソコンからそのまま印刷します。この際、自分のパソコンに使用したいプリンターのドライバーをインストールする必要がありますが、要領は次のとおりです。

#### プリンタードライバーのインストール

- 1 インターン先の担当の方に、プリンタードライバーの入ったFD又はCDを借ります。
- **2** 手元に無い場合は、インターネットからダウンロードします。
- 3 ダウンロードの仕方は、「プリンタードライバーをインターネットでダウンロードするには」を参照下さい。
- 4 プリンタ とパソコンを直接接続する場合は、プリンターをパソコンに接続する時点で、自動的にドライバーのインストールモードになるので、画面の指示に従ってインストールを行います。(「プリンタードライバーの自動インストール」を参照下さい。) インストールモードにならない場合は次ページ以降の手順にて、手動インストール 「プリンタードライバーの手動インストール」を行います。 また、LAN経由にてプリンターに接続する場合も同様の手順にて行います。

## プリンタードライバーの手動インストール

- デスクトップの「スタート」ボタンをクリックし、「設定」にマウスポインタを合わせ、「プリンター」 をクリックします。
- 2 プリンタの追加をクリックしま
  - す。

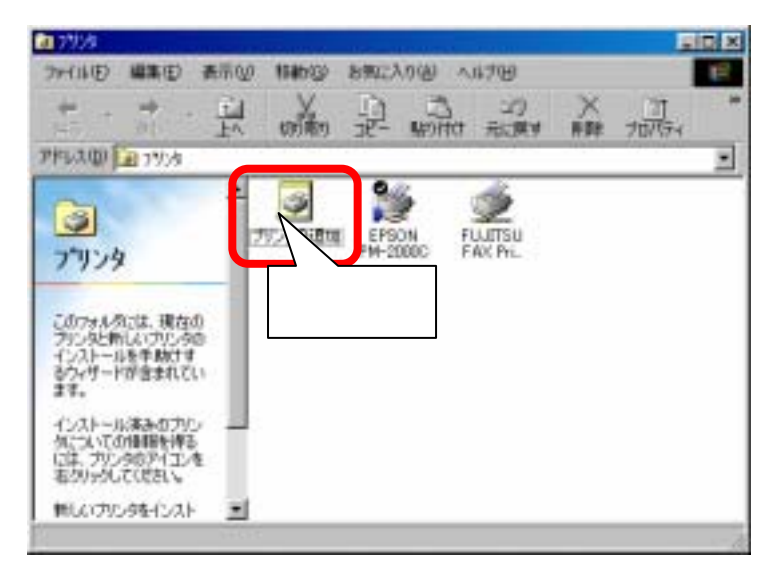

3 「次へ」をクリックします。

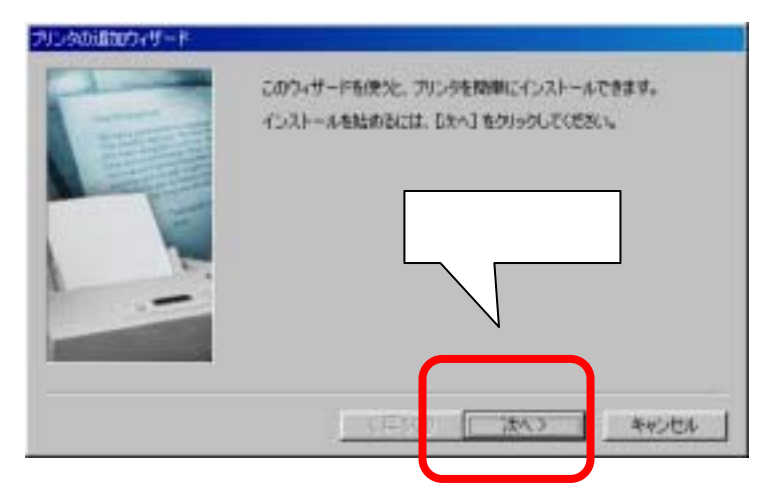

4 プリンターとパソコンを直接 接続する場合は、「ローカル プリンター」、LAN経由で使 用する場合は「ネットワーク プリンタ」をクリックして、「次 へ」をクリックします。

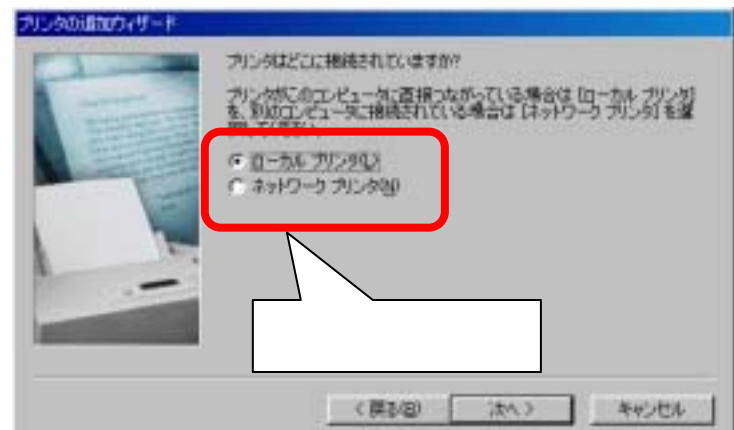

5 「ローカルプリンター」選択の 場合、右図のようなプリンタ ー一覧が表示されるので、 「ディスクの使用」をクリックし ます。

\* 「ネットワークプリンタ ー」選択の場合9項に進んで下 さい。

| 🏈 🎬                                                        | ことの<br>の製造元とモデルを確認してください。プロンタにインストール・ディスクが付いている場合<br>イスク使用目をクリックしてください。プロンタルー「知じない場合は、アリンタルマニュアルを<br>て変換性のあるプリングを運営してください。                                                                          |
|------------------------------------------------------------|----------------------------------------------------------------------------------------------------|
| BLIBEOM<br>Apple<br>APTI<br>AST<br>AT&T<br>Brother<br>Buil | 700-#100:           Adf Ar-AccuSet 10000<br>Adf Ar-AccuSet 10005F v0013108<br>Adf Ar-AccuSet 10005F v523<br>Adf Ar-AccuSet 15005F v2013108<br>Adf Ar-AccuSet 0000<br>Adf Ar-AccuSet 00005F v2013108 |
|                                                            | クリック ディスが使用いた。                                                                                                    |

6 参照をクリックします。

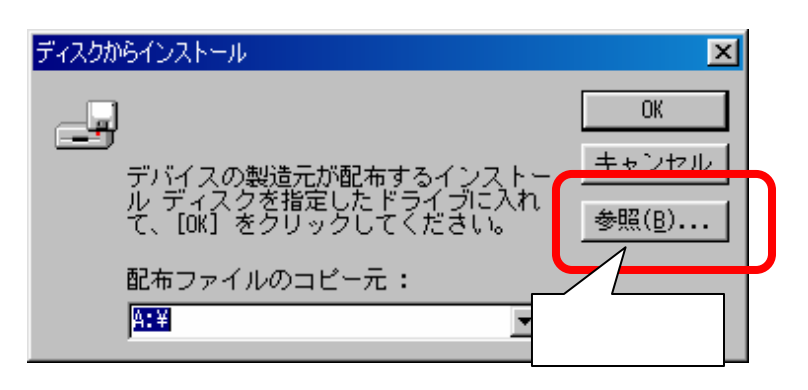

プリンタードライバーを保存している箇所を指定します。

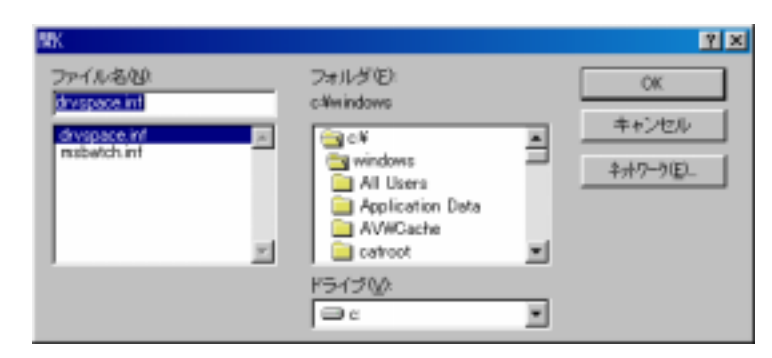

8 以降、画面の指示に従って進めてください。

9 「ネットワークプリンター」を選択し、「次へ」をクリックします。

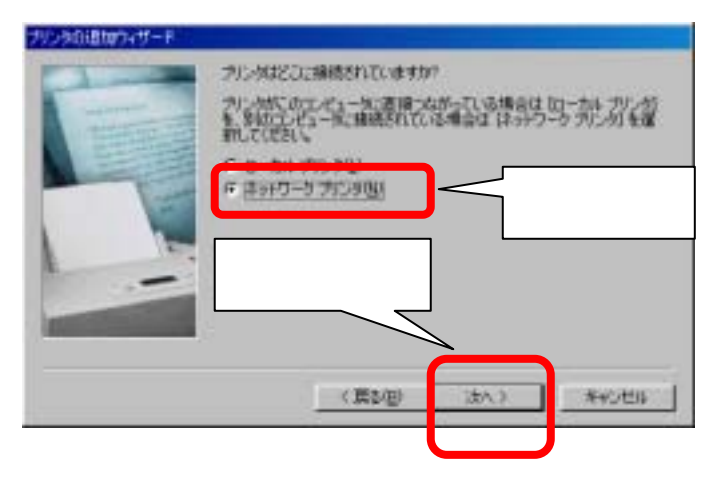

10 「参照」をクリックします。

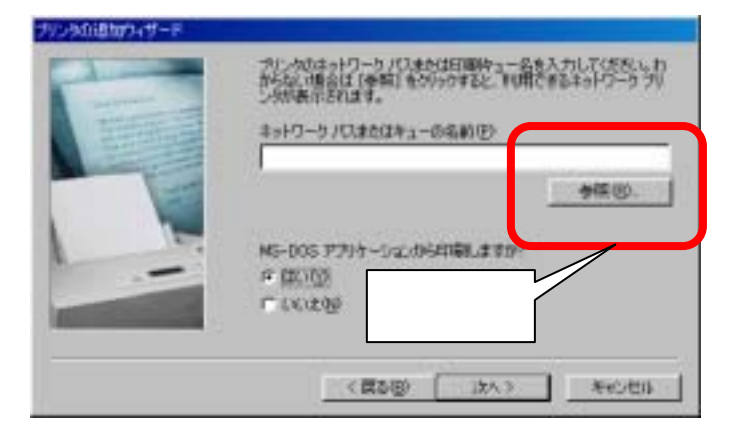

11 該当するプリンターのLAN上の フリンタの参照 所在をインターン先の担当者に 確認し、画面上で、選択して、 「OK」をクリックします。

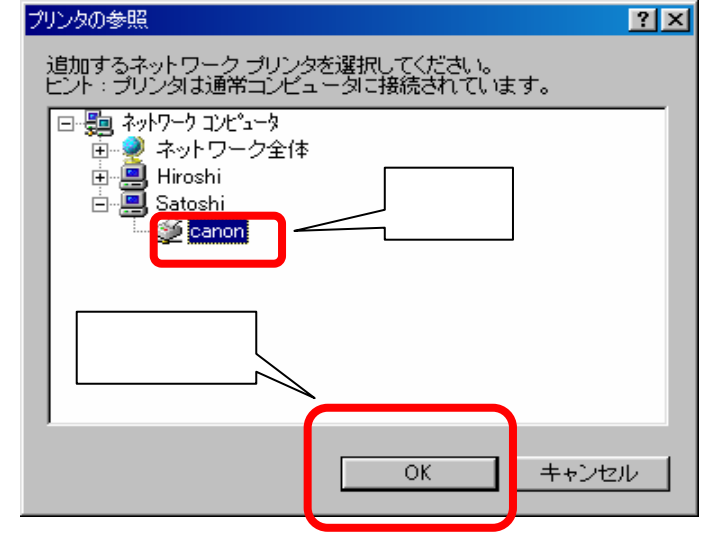

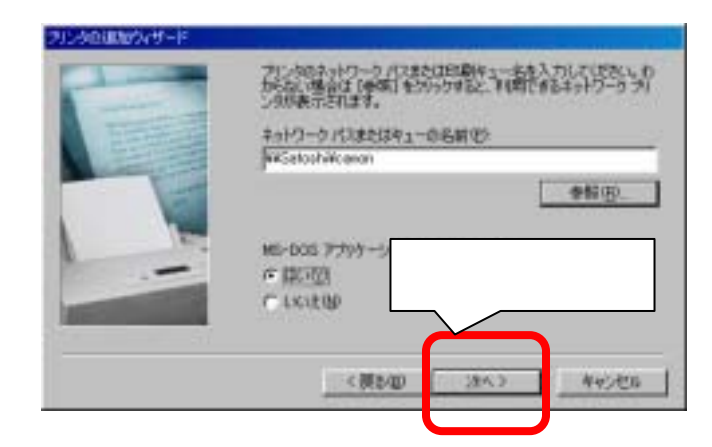

**13** 「プリンターポートの割り当て」をク リックします。

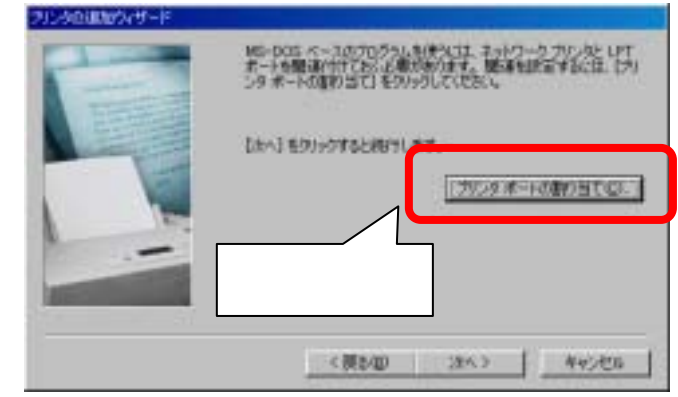

14 「デバイス名」を選択し、「OK」を クリックします。接続プリンターが
1 台の場合、通常は「LPT1」です。

15

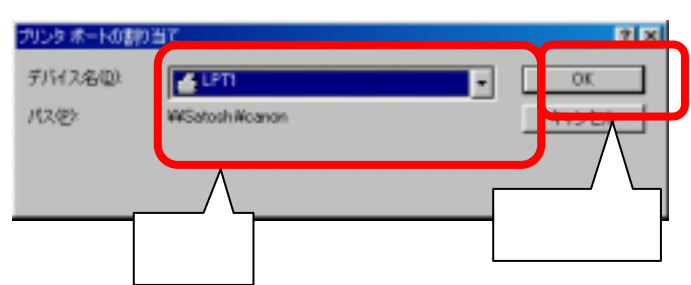

16 「次へ」をクリックします。

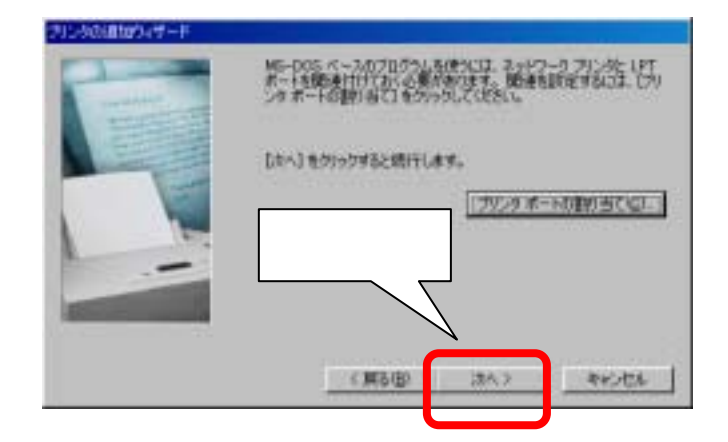

17 プリンター名を確認し、これで よければ「OK」をクリックしま す。必要ならば変更します。

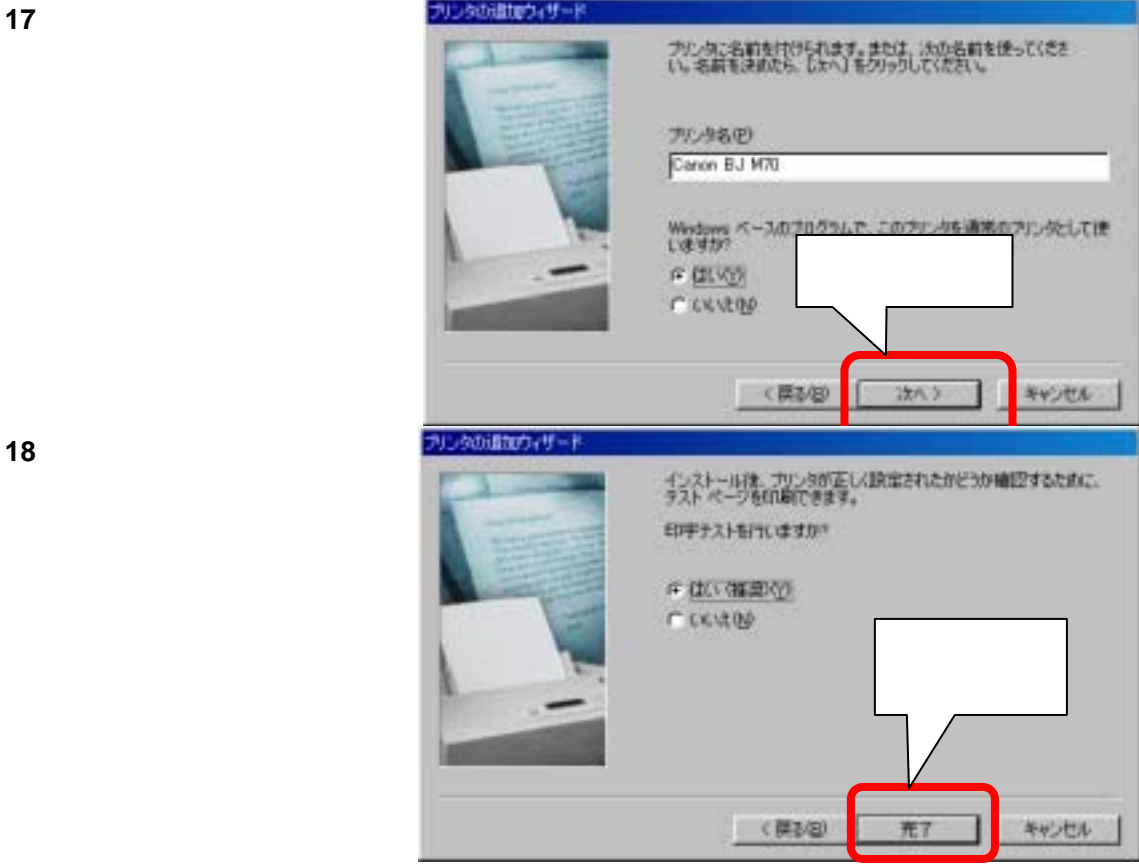

か選択し、「完了」をクリック

します。

| 自動的にファイルコピーが  |                                         |
|---------------|-----------------------------------------|
| 始まります。コピー終了で作 |                                         |
| 業完了です。        |                                         |
|               | 自動的にファイルコピーが<br>始まります。コピー終了で作<br>業完了です。 |

| ファイルのコピー                                              |                                 |  |
|-------------------------------------------------------|---------------------------------|--|
| コピー元:<br>¥¥SATOSHI¥PRINTE<br>コピー先:<br>C¥WINDOWS¥SYSTE | R\$¥BJOSTD.DLL<br>EM¥BJOSTD.DLL |  |
|                                                       | 33%                             |  |
|                                                       | キャンセル                           |  |

# プリンタードライバーの自動インストール

 自動的に新たに接続したプリン ター用ドライバーの検索がはじ まります。「次へ」をクリックしま す。

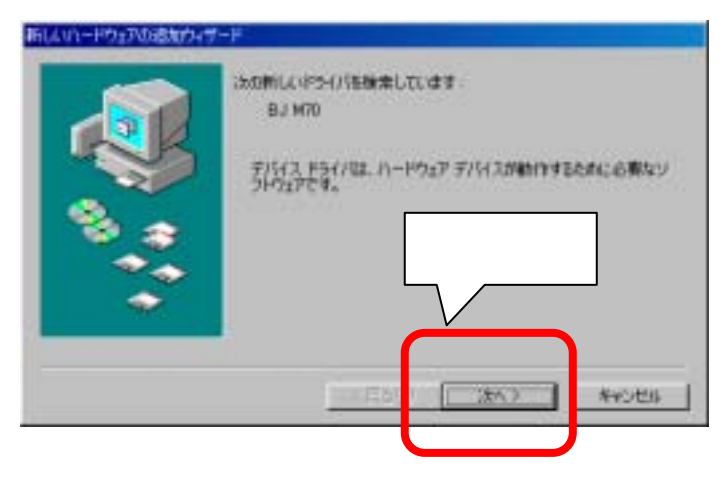

2 検索方法を選択して、「次へ」を クリックします。通常は「使用中 のデバイスに最適なドライバを検 索する(推奨)」を選択します。

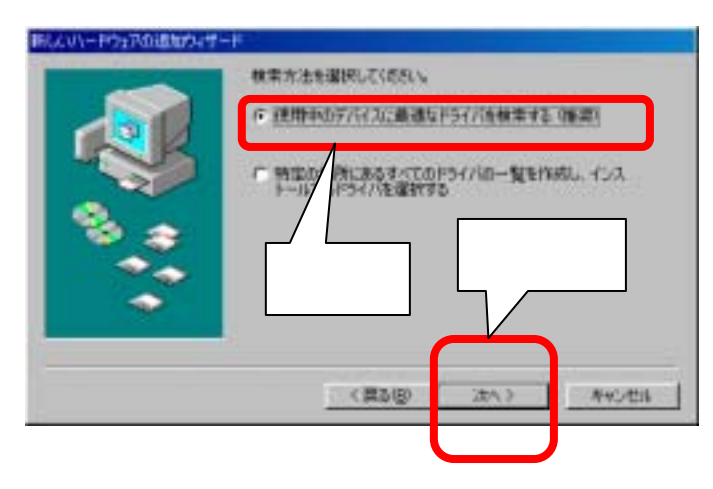

3 ドライバーファイルの保存先を 指定します。 以降画面の指示に従って作業 を進めます。

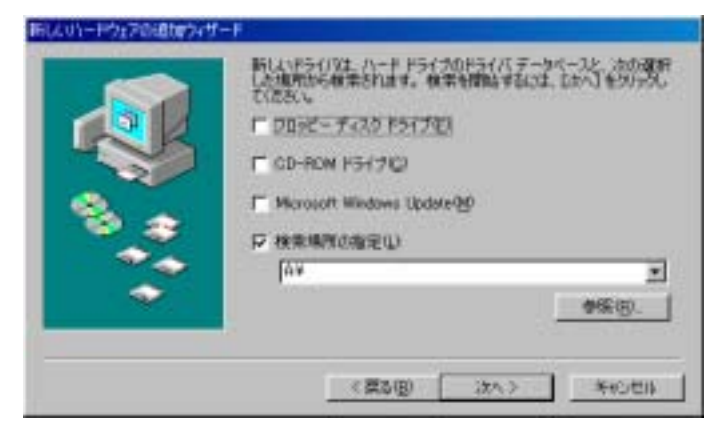

## プリンタードライバーをインターネットでダウンロード

#### するには

一例として ABC 社の XYZ プリンター用ドライバーをダウンロードする方法を説明します。

- 1 インターネットを起動し、ABC 社を検索します。 検索ボタンをクリックします。
- 2 検索欄に「ABC 社」と入力し、「サーチ」ボタンをクリックします。

3 ABC 社のホームページに接続できそうな項目を選択しま す。これを適切な項目が見つかるまで続けます。

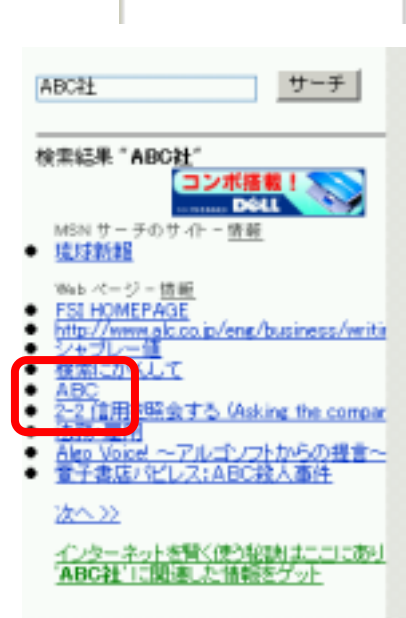

シシップ・プログラムス - Microso

(y) お気に入り(A) ヴール(T) 林索

CC 新规论》 Q2 201.00 - カスタ: \* 検索のためのカテゴリを運用する。 ※ Web ページの数書980 ○上間の構成条件()

11 Monorell Deparation, All conver read. 信用品件 フライバンー

6.08至

. hipor is

法の大学列を含む) |ABC社 種語: MSN サーダ

記かの項目を推定 27-01-72413 27-01-72413 27-02-3 27-02-3 2

検索

お気に

×

4 ABC 社のホームページが見つかったら、 「ダウンロード」の欄を選択します。

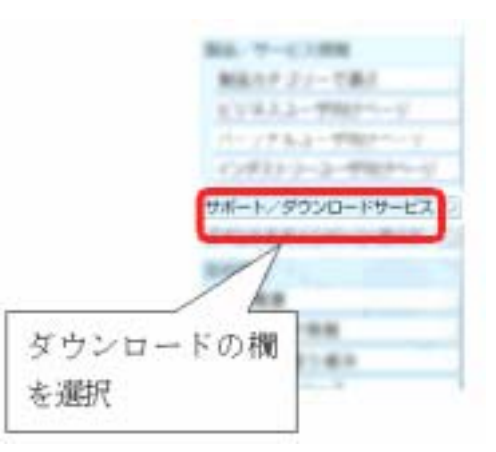

5 型式「XYZ プリンター」を見つけ、 さらに自分のパソコンのOS(Windows98等)を選択して、クリッ クします。

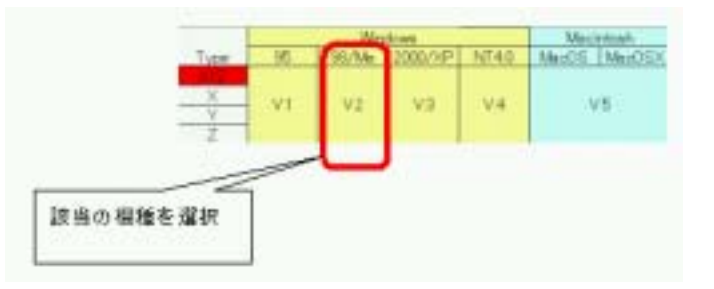

6 「保存」を選択してクリックします。

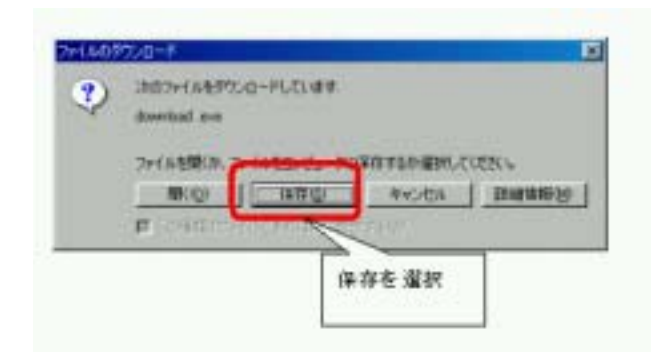

 ドライバーファイルを保存したい場 所を指定します。

\* ここでは、¥DRIVERSの フォルダー内に¥XYZというフォル ダーを新たに作製しています。

- 8 「保存」を選択し、クリックします。
- 9 自動的に保存が始まります。保存 が終了したら、各インターネットの 画面を閉じます。

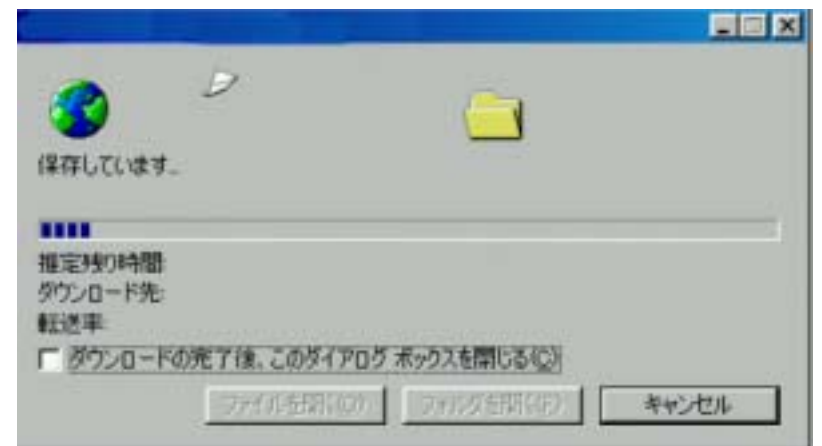

**10** 保存先を開き、保存ファイルの型 式を確認します。

「\*. I N F 」形式であればドライバ ーファイルなので、ダウンロード作 業はこれで終了です。

「\*.EXE」形式であれば、自己解凍型の圧縮ファイルなので、このファイルをクリックすると、自動的に解凍が始まります。

| NUM S              |             | - 1 |
|--------------------|-------------|-----|
| -                  | <u> </u>    |     |
| HIL BARRY LE BARRA | N           |     |
|                    | プリンター田ドライバー |     |
|                    | ファイル(圧縮されてい |     |
|                    | ることが多い)     |     |
|                    |             |     |

11 解凍先フォルダーを指定します。 通常は、このまま「OK」をクリック します。

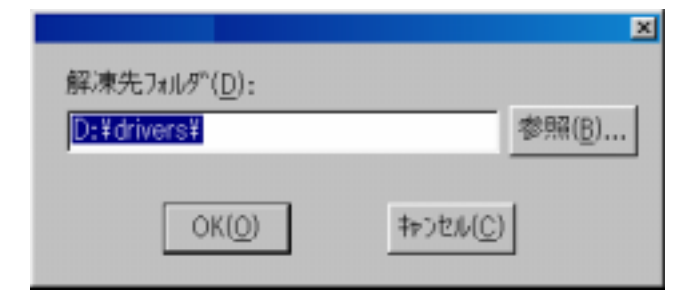

×

- 12 解凍が始まります。
- D:#drivers# (2012) (本本中 81% (本中 81% (本中 81%) (本中 81%) (本中

解凍先フォルダ(D):

13 解凍終了後、新しいフォルダができてい れば、フォルダをクリックして内容を確認 します。

| ****     | -          |        |  |
|----------|------------|--------|--|
| P797-542 | - <b>-</b> |        |  |
|          |            | $\sum$ |  |
|          | 新フォルタ      | r      |  |
|          |            |        |  |
|          |            | NHUR   |  |

14 フォルダー内に、「\*.inf」ファイルが含まれており、「setup.exe」又は「inst.exe」 等の設定用の実行ファイル(\*.exe 形式のファイル)がなければドライバーのダウンロード作業は終了です。

> 「\*.inf」ファイルが含まれておらず、 「setup.exe」又は「inst.exe」等の設 定用の実行ファイル(\*.exe 形式のフ ァイル)がある場合は、設定作業を行 います。

| k.                             |   |            | ۲ | 0 |
|--------------------------------|---|------------|---|---|
| z A BROMIZE I KOMMON<br>OFFICE | ٥ |            |   |   |
|                                |   | <u>0</u> ] |   | - |
|                                |   |            |   | 1 |

15 設定ファイルをクリックすると、 設定が始まります。以降、画 面の指示に従って作業を行い ます。 (表示される画面は

メーカー毎に違います。)

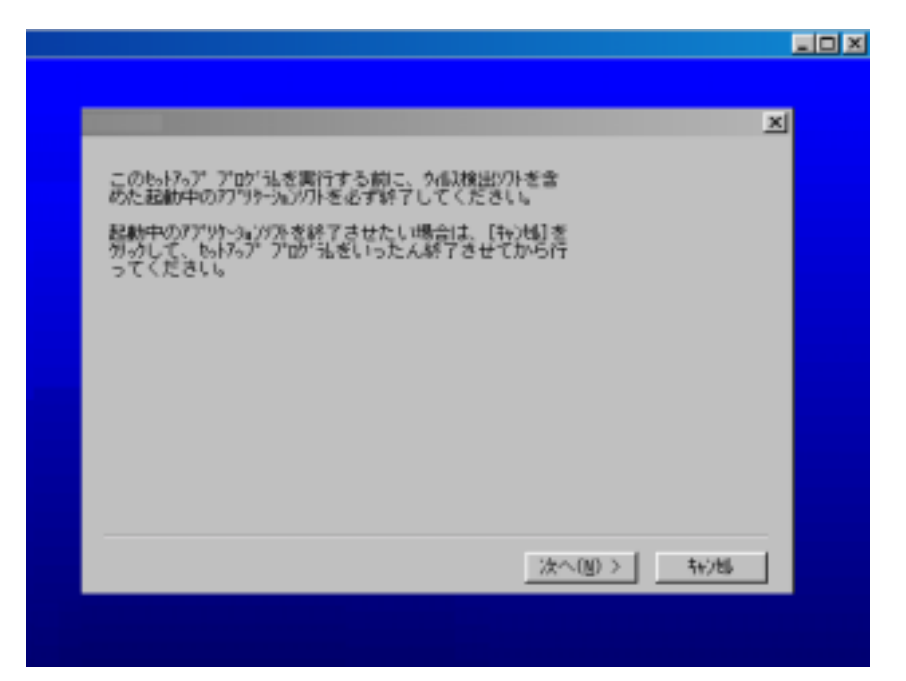